# Net119緊急通報システムをご利用の方へ

#### Net119緊急通報システムが新しくなりました

「Net119緊急通報システム」を今後もご利用いただくため、 ご利用の携帯端末から設定をお願いします。 ※設定の前に別紙「ご利用に必要なメールの受信設定について」を 参考にドメイン許可設定を行ってから始めてください。

#### 新しいNet119の登録について メールアドレス認証を実施 ② ようこそ」の画面表示を確認 新しいNet119から「NET119窓口申請 「NET119通報URLのお知らせ」メールが 仮完了のお知らせ」メールが届いたら記 届いたら記載のURLにアクセスし「ようこ 載のURLにアクセスします。 そ)の画面が表示を確認します。 N NET119 N NET119 NET119 窓口申請仮完了のお知らせ NET119 通報URLのお知らせ NET119の利用申請が承認されました 緊急通報に使用するあなた専用のURLをお知ら せします。 48時間以内に下記のURLからサイトへアクセ スし申請確定の手続きをしていただくようお願いいたします。 20\*\*年\*月\*日までに 次のURLを開き、表示すいいいです。 マークに登録してください。 (このURLをそのままブックマークに登録。 eb119.info/\*\*\*\*\*\* https://enti ※古い携帯電話を メールアドレス認証 いでくだい は接続できまし その場合は、暗ち でからアクセスし eb119.info/\*\*\*\*\*\*\*\*\* メールアドレス認証が完了いたしました。ご登録のメールアドレスに通報 ※本メール ドレスから 緊急通報システム ※暗号通信を利用しないことに。 います。 ジのURLを送信しました。 ようこそ このページはあなた専用の通報ページです。通報 するときは、このページから行います。 素早く通報できるように手順に従ってこのページ をブックマークとホーム画面に登録しましょう。 メールが届いていない方は、ドメイン 許可設定を確認後、NET119を登録した 当時の窓口宛にお問い合わせください。 ③ ホーム画面、ブックマークに登録 ④ 通報画面を確認 新しいアイコンをタップして通報画面を 「ようこそ」の画面をホーム画面と ブックマークに登録します。 確認しましょう。 ※iPhoneの場合 ※Androidの場合 新しいNET119 ☆ $\rightarrow$ × 通報画面 💬 緊急通報システム 119 新しいタブ 3 🤒 緊急通報システム 新しいシークレットタブ ようこそ このページ きんきゅうつうほう まこな 緊急通報を行います 通報すると ブックマーク せんよう つうほう このページはあなた専用の通報ページで 119 す。通報するときは、このページから行い すばや つうほき 素早く通報 最近使ったタブ ます。 が重 ページをブ 履歴 ましょう。 $\otimes$ 119 NET119-緊急通報システム 救急 共有.. リーディングリストに追加 00 EDRI もしものときに備えましょう ブックマークを追加 $\square$ ベージ内検索 ß ページを検索 음≡ Q ホーム画面に追加 設定 ホーム画面に追加 $\square$ 消防へ伝えたいことを編集 します 通報の体験ができます 消防に連絡されません PC版サイトを見る

設定後は裏面をご確認ください。【>>裏面へ続く】

#### 新しいNet119で通報できるように準備しましょう

新しいNet119の登録が終わったら、練習通報を行ってください。 練習通報を確認できたら、以前のNet119は削除しておきましょう。

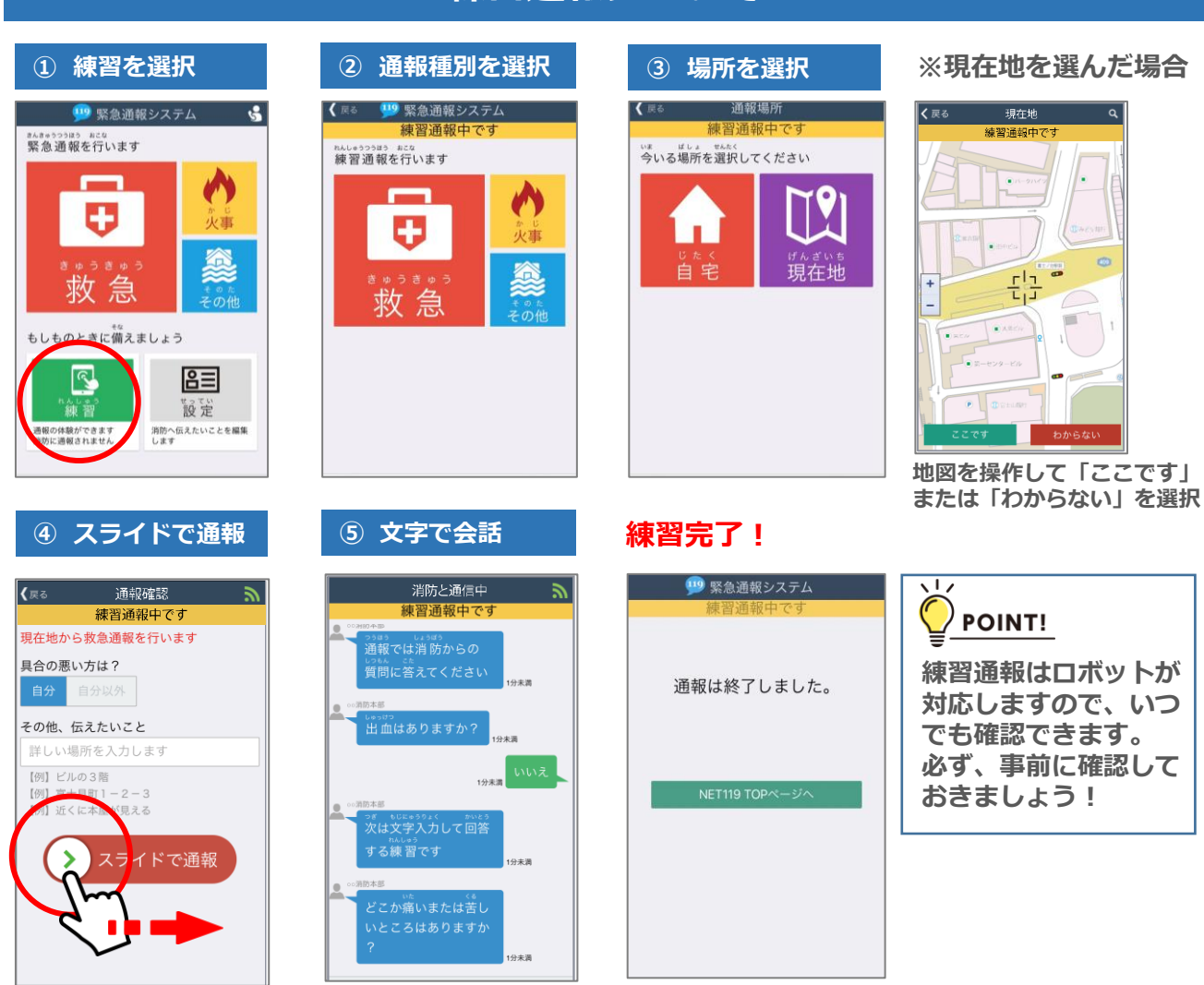

## 練習通報について

## 以前の"Net119"アイコンの削除について

#### 以前の"Net119"アイコンは削除しましょう。

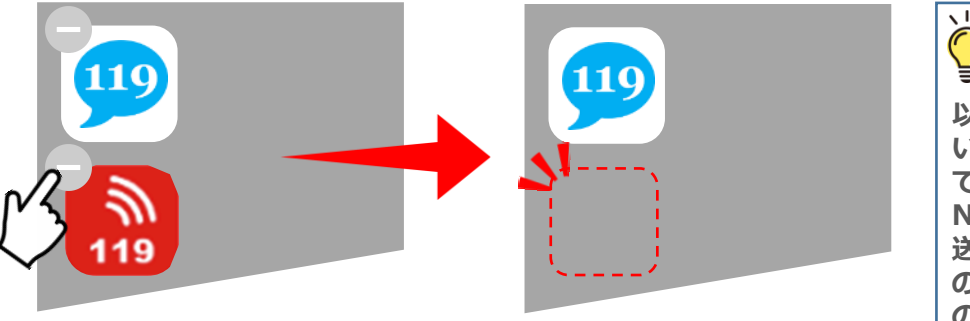

※携帯電話(フューチャーフォン、らくらくフォン、ガラケー 等)をご利用の方は、ブックマークも削除しておきましょう。

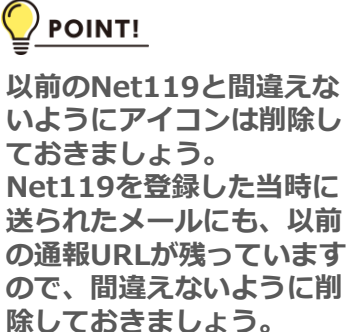